## 會友系統「問卷」 (手機版)

## 個人資訊選單:問卷

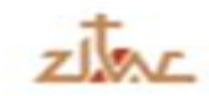

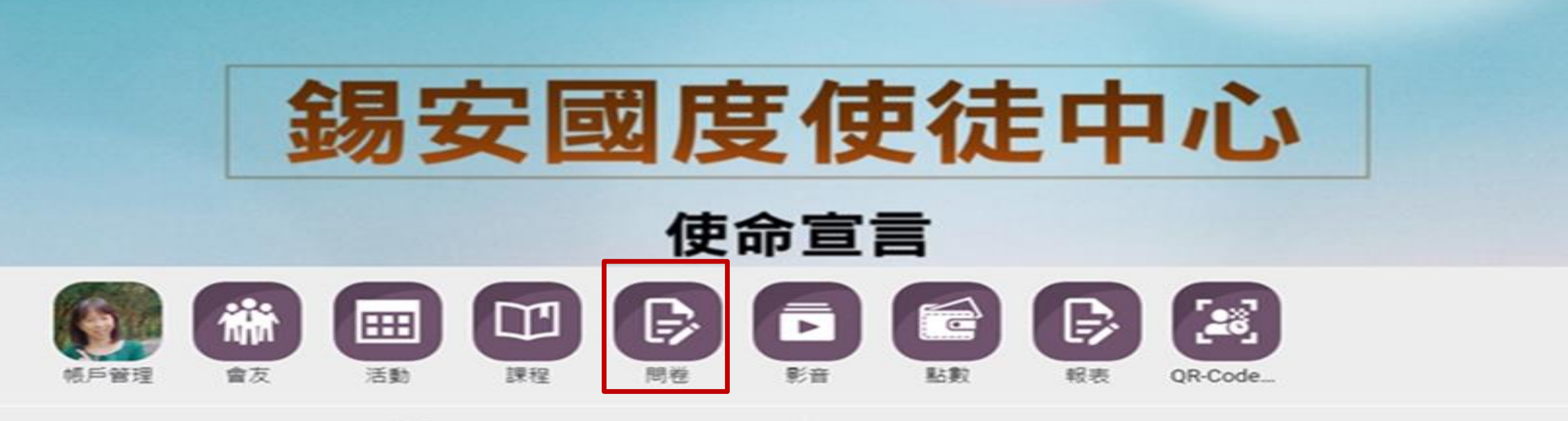

 $\equiv$ 

首頁

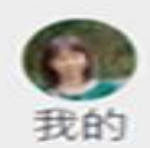

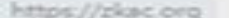

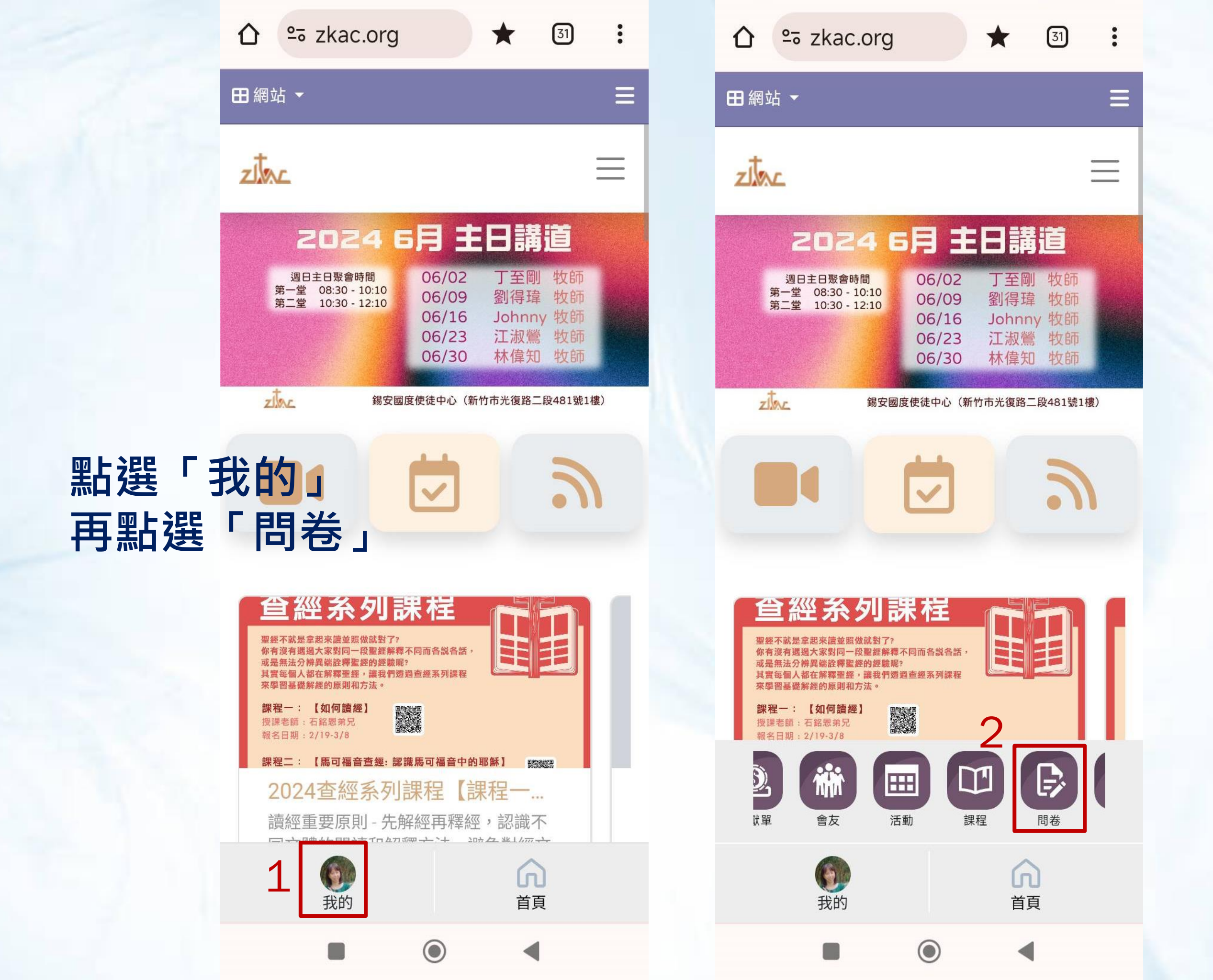

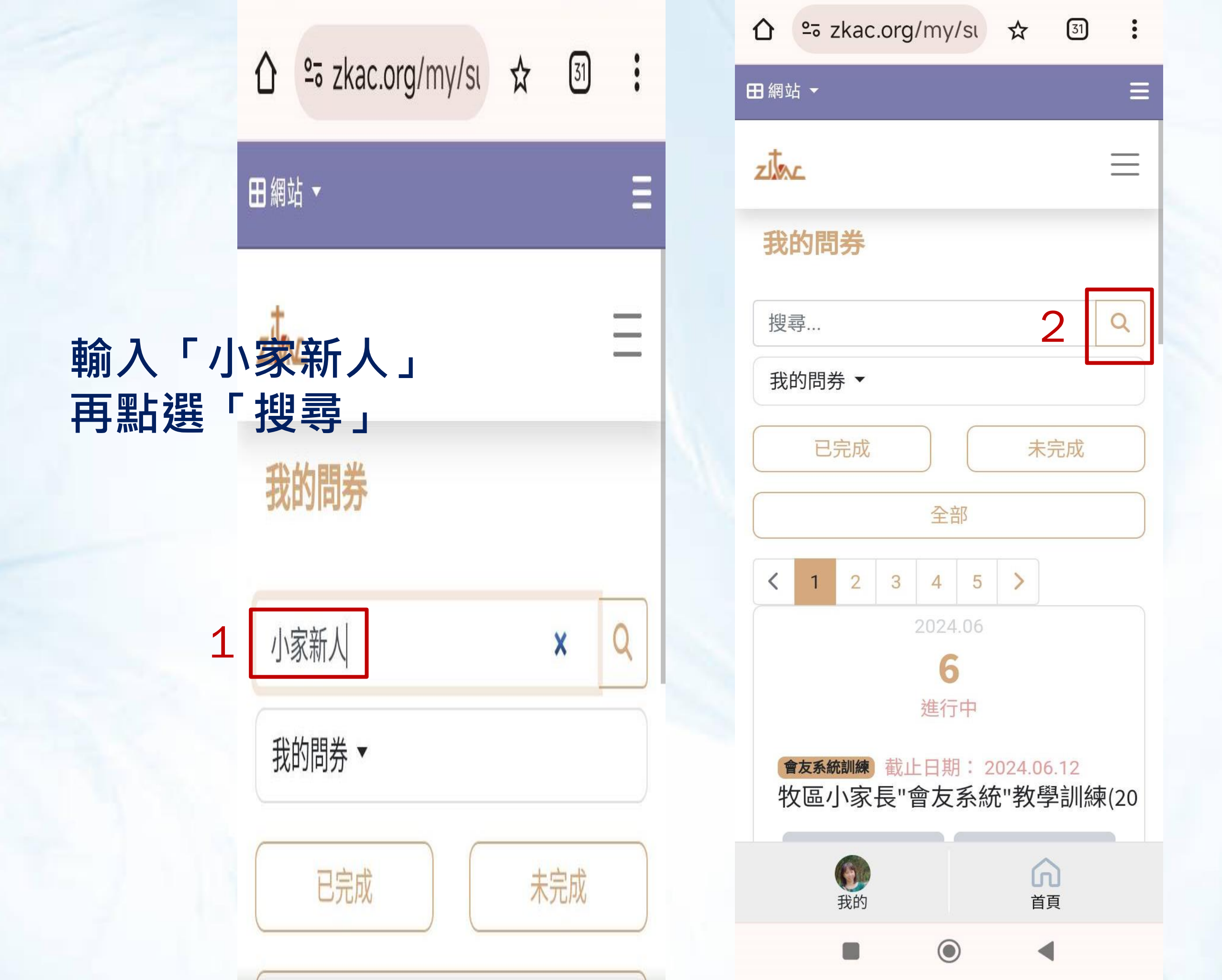

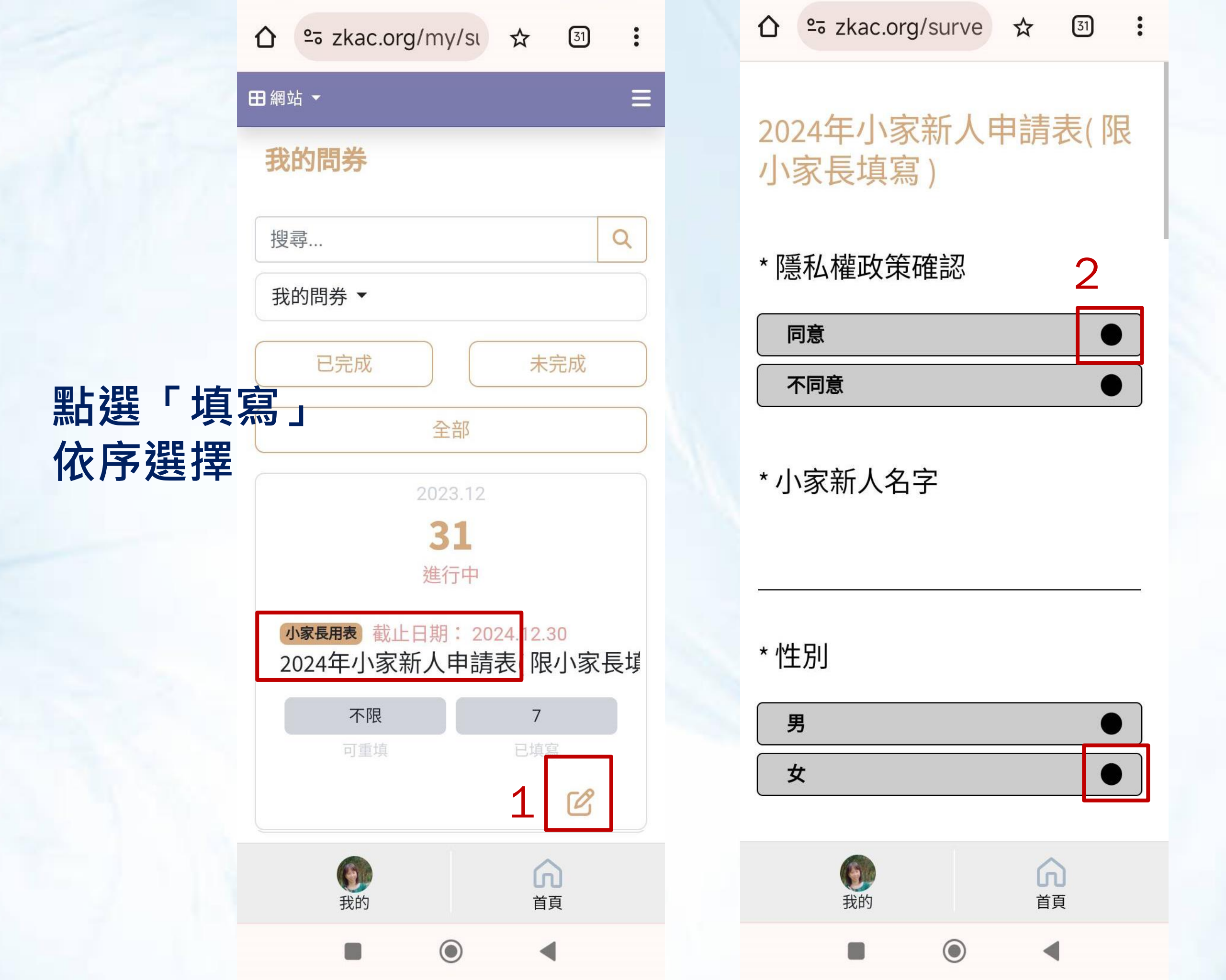

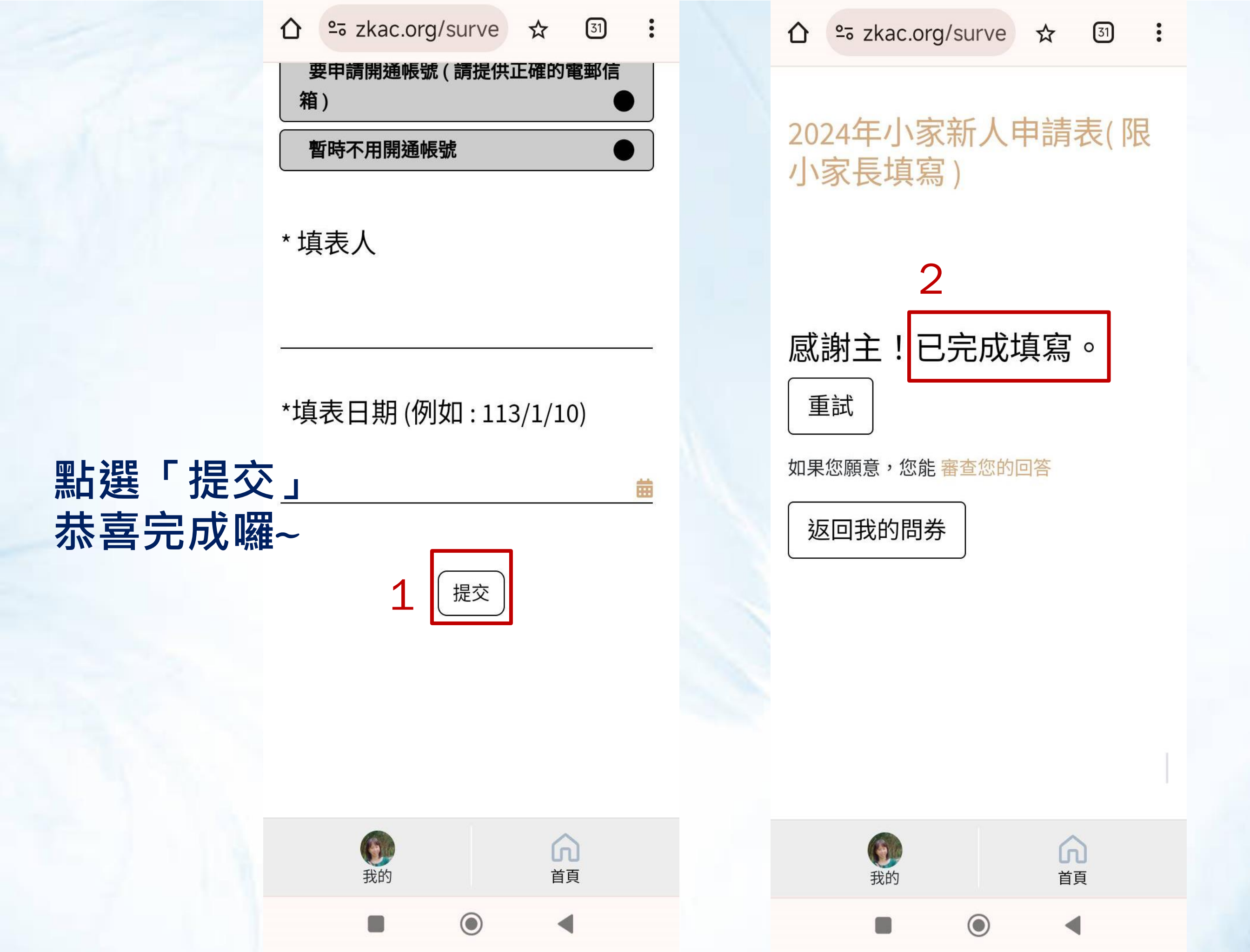

寫錯 點選「重新填寫」

| 田網站▼                                                                                                    |
|----------------------------------------------------------------------------------------------------|
| 我的問券                                                                                                    |
| 搜尋 Q                                                                                                    |
| 我的問券 ▼                                                                                                    |
| 已完成 未完成                                                                                                    |
| 全部                                                                                                    |
| 2023.12                                                                                                    |
| <b>31</b><br>進行中                                                                                                    |
| 小家長用表 截止日期: 2024.12.30<br>2024年小家新人申請表(限小家長埠                                                                                                    |
| 不限 7                                                                                                    |
| 「重新填寫」                                                                                                    |
| <ul><li> 我的 前 前</li></ul> |
|                                                                                                    |